## **Editing Section Information**

1. From the Start Page, select **School** from the Setup portion of the Main Menu.

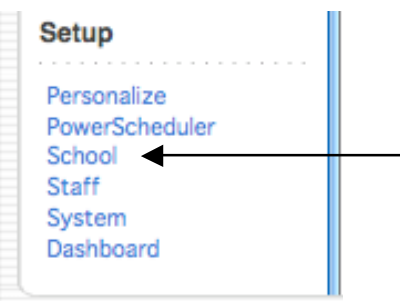

2. On the School Setup page, select **Sections**. **NOTE**: This link is found near the bottom of the page.

Sections Create and manage unique sections by course.

3. A list of courses will display on the left of the page, click on the name of the course for which you will be editing sections.

Sort by number or name

3701B1G Accounting I 3701B1H Accounting I (Honors) 3302S1G Adaptive PE 3102B1G Algebra I 3102B1H Algebra I (Honors) 3102A1F Algebra I (Semester

4. A list of sections will display, click the section number for the section to be edited.

| Exp  | Sec # | Term  | Teacher          | Rm   | Size |
|------|-------|-------|------------------|------|------|
| 2(A) | 1     | 07-08 | Smith, Timothy L | A106 | 25   |
| 3(A) | 2     | 07-08 | Smith, Timothy L | A106 | 23   |
| 4(A) | 3     | 07-08 | Smith, Timothy L | A106 | 25   |

- 5. Make the appropriate changes on the **Edit Section** screen.
  - A. To change a teacher's name, select the new name from the drop down box beneath the Schedule check-boxes.

**NOTE:** The grades will move to the new teacher's gradebook when the section is re-assigned.

## Edit Section

| Field                                                                                                    | Value                                                    |  |  |
|----------------------------------------------------------------------------------------------------|----------------------------------------------------------|--|--|
| Course Name                                                                                              | Algebra I                                                |  |  |
| Course Number                                                                                            | 3102B1G                                                  |  |  |
| Term                                                                                                    | 2007-2008                                                |  |  |
| Schedule                                                                                                 | Expression: 5(A)    A   1   2   3   4   5   M   HR       |  |  |
| Teacher A.                                                                                               | Smith, Timothy L                                         |  |  |
| Room                                                                                                    | Reeder, Sharon S<br>Ridenhour, Betty M                   |  |  |
| Section Number*                                                                                          | Riggan, Linda R<br>Roberts, Robert H                     |  |  |
| Grade Level                                                                                              | Robinson, Michael G<br>Rosamond, Karla                   |  |  |
| Current Enrollment                                                                                       | Setterlund, Melissa                                      |  |  |
| Maximum Enrollment                                                                                       | Siano, Lisa<br>Smith, Amy B                              |  |  |
| District Where Taught<br>(Enter District ID If Taught At Different District. Otherwise,<br>Leave Blank.) | Smith, Jacquelyn<br>Smith, James R<br>Smith, Lee Ann     |  |  |
| School Where Taught<br>(Enter School ID If Taught At Different School. Otherwise,<br>Leave Blank.)       | Smith, Timothy L<br>Spain, Traci Ruth<br>Stennis, Rhonda |  |  |
| Dependent Sections<br>(course.section, course.section, etc.)                                             | Suchman, Thomas<br>Suffren, Andre Louis                  |  |  |

- B. Each section must have a unique section number.
- C. Grade Level is not required.
- D. Maximum enrollment should be consistent with Shelby County Policy.

| Section Number*    | B 2  |
|--------------------|------|
| Grade Level        | C 4  |
| Current Enrollment | 25   |
| Maximum Enrollment | D 25 |

E. If you have a course that spans more than one time block on the schedule, selecting **Once for all meetings** should be selected.

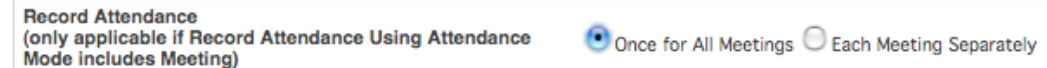

- F. Any section that is taught during the regular instructional day should <u>NOT</u> have a check in the box to Exclude from Attendance.
- G. Any section of a course for which you do not want grades stored should have a check in the box to Exclude from Storing Final Grades.

NOTE: Courses like High School Homeroom, Study Hall and Elementary/Middle Teacher Led PE do not print on report cards by default, it is not necessary for you to check this box for each section of those courses.

- H. Update / Complete all state required information about the section.
  - (1) Federally Funded Class: No
  - (2) Class Type: Traditional (Sometimes 'Pull-out' is used for SPED and 'Self-Contained Departmentalized' is used for CDC
  - (3) Class Type Detail: N/A
  - (4) Teacher of Record: Yes
  - (5) Teaching Method: Traditional
  - (6) Grade Level Group:
    - (a) Elementary (All Grades K-5): K-3
    - (b) Grade 6: 5-6
    - (c) Grade 7 12: 7-12
  - (7) Exclude from Preliminary Report: No
  - (8) Instructional Program Number: 01
  - (9) Honors Class Indicator: Yes for Honors / Enriched / AP / IB

|     | TN State Report Information                                                                                        |                                                                                                    |  |  |  |
|-----|----------------------------------------------------------------------------------------------------|----------------------------------------------------------------------------------------------------|--|--|--|
| (1) | Federally Funded Class                                                                                             | Select Federally Funded Class (The selected Teacher must be Federally Funded for the class to be Federally Funded.) |  |  |  |
| (2) | Class Type *                                                                                                    | (T) Traditional                                                                                                    |  |  |  |
| (3) | Class Type Detail *                                                                                                | N/A 🛟                                                                                                    |  |  |  |
| (4) | Teacher of Record *                                                                                                | (Y) Yes                                                                                                    |  |  |  |
| (5) | Teaching Method *                                                                                                  | (T) Traditional                                                                                                    |  |  |  |
| (6) | Grade Level Group *                                                                                                | (5) 7-12, T7-T8                                                                                                    |  |  |  |
| (7) | Exclude From<br>Preliminary School<br>Report *                                                                     | (N) No 🛟                                                                                                    |  |  |  |
| (8) | Instructional Program<br>Number *                                                                                  | 01 (01)                                                                                                    |  |  |  |
| (9) | Honors Class Indicator                                                                                             | Please Select                                                                                                    |  |  |  |
|     | SectionID: 46556<br>* Section numbers must be unique among sections of the same course for a given<br>school year. |                                                                                                    |  |  |  |
|     |                                                                                                    | Delete Submit                                                                                                    |  |  |  |

6. Click **Submit** to save the changes.